## Copyright

© **2023 DTCC. All rights reserved.** DTCC and DTCC (Stylized) and Financial Markets. Forward. are registered and unregistered trademarks of The Depository Trust & Clearing Corporation DTCC. The services described herein are provided under the "DTCC" brand name by certain affiliates of The Depository Trust & Clearing Corporation ("DTCC"). DTCC itself does not provide such services. Each of these affiliates is a separate legal entity, subject to the laws and regulations of the particular country or countries in which such entity operates. Please see www.dtcc.com for more information on DTCC, its affiliates and the services they offer.

# **ECSP**:

## Introduction

#### **Overview**

The **ECSP** function allows NSCC members eligible for envelope settlement services to:

- 1. Enter envelope delivery instructions and create a credit list for delivery.
- 2. Update delivery instructions that have not been received by NSCC.
- 3. View information related to the delivery and receipt of your envelope shipments.
- **Note** The primary purpose of this training guide is to familiarize NSCC members with the envelope settlement services offered by NSCC. Members should refer to *NSCC Rules* &*Procedures* for the legal obligations of all parties concerned. This training guide is not intended to serve as a legal document. No statement in this training guide should be construed as a legally binding rule or regulation, or as creating an obligation on the part of NSCC or any person.

#### When to Use

Use this function to enter, update, or view information about your delivery instructions for the following types of envelope shipments:

- Inter-City Envelope Settlement Service (IESS)
- Envelope Settlement Service (ESS)

## **List of Procedures**

#### **Entering Envelope Delivery Instructions**

Use this procedure to enter envelope delivery instructions and create credit lists for delivery.

**1** Type **ECSP** on the Enter Function screen and press **ENTER**.

Result- The Main Menu appears.

2 Type 1 in the Option field and press ENTER.

Result- The Delivery Instruction Entry screen appears.

- **3** Type or scan the required information in the following fields:
  - Settlement Mode
  - Envelope
  - Reclaim (Y/N)
  - OFAC Certified
  - Settle Amount
  - Broker

Press ENTER.

Note- Envelope settlement modes cannot be mixed within a credit list.

4 Press **PF1** to update.

*Result*- The **Credit List Number** field displays a system-generated identification number and the **Total Settlement Amount** field displays the dollar amount.

#### **Updating Delivery Instructions**

Use this procedure to update delivery instructions on the credit lists. You can add, change, or delete envelopes in a credit list.

1 Type ECSP on the Enter Function screen and press ENTER.

Result- The Main Menu appears.

2 Type 2 in the Option field and press ENTER.

Result- The Delivery Instruction Update screen appears.

3 Type or scan the credit list number in the **Credit List Number** field and press **ENTER**.

Note- You can only proceed if the credit list has not yet been received by NSCC.

*Result-* The Delivery Instruction Update screen displays security detail information.

**4** Type the changes you wish to make or delete the item, press **ENTER** or **PF1** to validate the changes, and then press **PF1** again to update.

*Result-* The screen displays a new credit list number and a new total settlement amount, and voids the old credit list.

#### Viewing a Specific Credit List

Use this procedure to view a specific credit list.

1 Type ECSP on the Enter Function screen and press ENTER.

Result- The Main Menu appears.

2 Type 3 in the Option field and press ENTER.

Result- The Inquiry screen appears.

**3** Type **5** in the **Report Option** field and type or scan the credit list number in the **Credit List** field, and then press **ENTER**.

Result- The Credit List screen appears.

#### Viewing Envelope Pickup and Delivery Information

Use this procedure to view delivery instructions and perform a variety of inquiries about the pickup and receipt status of your deliveries.

1 Type ECSP on the Enter Function screen and press ENTER.

*Result-* The Main Menu appears.

2 Type 3 in the Option field and press ENTER.

*Result-* The Inquiry screen appears.

- **3** Type one of the following options in the **Report Option** field to narrow the parameters of your inquiry:
  - 1: For a list of envelopes received at the window.
  - **2**: For a list of envelopes picked up by your messenger at the window.
  - **3**: For list of envelopes pending receipt at the window.
  - **4**: For a list of envelopes pending pickup at the window.
  - **6**: To view information about a specific envelope.
  - **7**: To view daily money settlement totals.

#### Press ENTER.

*Result-* The Envelope Inquiry screen appears with the desired information.

## **List of Screens**

#### **Credit List**

The Credit List screen allows you to view information for a specific credit list.

## Sample Screen

| QAAW<br>D00000219                | 9                                         | NATIONAL S<br>ENVELOS<br>CRE      | ECURITIES<br>DE SETTLEME<br>CDIT LIST  | CLEARING<br>ENT SERVI     | CORP<br>CES                      | MM/DD/YY<br>HH:MM:SS |
|----------------------------------|-------------------------------------------|-----------------------------------|----------------------------------------|---------------------------|----------------------------------|----------------------|
| CREDIT L<br>CREATED:<br>RECEIVED | IST NO: 010<br>MM/DD/YY -<br>: MM/DD/YY - | 6800012 1<br>HH:MM:SS<br>HH:MM:SS | TOT SETTLE<br>BY: 000051<br>BY: D00000 | AMT: 265<br>19899<br>1766 | ,000.00<br>Messengef             | MODE: ESS            |
|                                  | ENV ID                                    | SETTLE AMO                        | UNT                                    | BRKR                      | PKUP DATE/TIME                   |                      |
| 01)<br>02)                       | A33333330<br>B33333330                    | 1<br>25                           | 5,000.00<br>0,000.00                   | 2199<br>2199              | MM/DD/YY - HH:<br>MM/DD/YY - HH: | MM<br>MM             |
| PF5: REP                         | RINT PF6: PR                              | EV PF7: MENU                      | PF8: EXIT                              | PF9: SI                   | GN OFF PF10: BKW                 | D PF11: FWD          |

| This field     | Displays                                                                                                    |
|----------------|----------------------------------------------------------------------------------------------------|
| Credit List No | The identification number for the credit list.                                                                   |
| Tot Settle Amt | The total settlement amount.                                                                                     |
| Mode           | The settlement mode for the credit list.                                                                         |
| Created/ By    | The date on which the list was created and the identification number of the person who created it.               |
| Received/By    | The identification of the NSCC Central Delivery employee who received the envelope and the date it was received. |
| Messenger      | The identification number of the messenger who delivered the envelope and credit list.                           |

| This field     | Displays                                           |
|----------------|----------------------------------------------------|
| Env ID         | The envelope identification number                 |
| Settle Amount  | The envelope settlement amount.                    |
| Brkr           | The member number of the receiving broker.         |
| Pkup Date/Time | The date and time that the delivery was picked up. |

### **Delivery Instruction Entry Screen**

The Delivery Instruction Entry screen allows you to enter delivery instructions and create credit lists.

### Sample Screen

| 🚇 test - EXTRA! X-treme              |                                                      |                                                     |                 |               |             |
|--------------------------------------|------------------------------------------------------|-----------------------------------------------------|-----------------|---------------|-------------|
| Elle Edit Yew Icols Session Or       | otions Help                                          |                                                     |                 |               |             |
| 00046000                             | 10 × + +                                             |                                                     | O C C Z Z       | 8             |             |
|                                      |                                                      |                                                     | *****           |               |             |
|                                      | ATIONAL SECURITI<br>ENVELOPE SETTLI<br>DELIVERY INST | ES CLEARING CORP<br>EMENT SERVICES<br>RUCTION ENTRY | *******         |               |             |
| **********                           |                                                      |                                                     |                 |               |             |
| SETTLEMENT MODE:<br>RECLAIM (Y/N): . |                                                      | SETTLEMENT ANT: ****<br>ANTFEST.INCLUDED: .         | •••••           |               |             |
| ENVELOPE SETTLE /                    | MOUNT BROKER                                         | ENVELOPE SETTL                                      | E AMOUNT BROKER |               |             |
| 1)                                   |                                                      | 2)                                                  | an in the       |               |             |
| 3)                                   |                                                      | 4)                                                  |                 |               |             |
| <u>)</u>                             |                                                      | <b>[</b> ]                                          |                 |               |             |
| <u> </u>                             |                                                      |                                                     |                 |               |             |
|                                      | ···· ···                                             | <b>***</b>                                          |                 |               |             |
| 121                                  |                                                      | 4                                                   |                 |               |             |
| 15)                                  |                                                      | 5)                                                  |                 |               |             |
| PF1: UPDATE PF7: W                   | AIN MENU                                             | PF8: END FUNCTION                                   | PF9: SIGN OFF   |               |             |
| 9 <b>1</b> 0:0                       | 0.1                                                  |                                                     | 01/001          | Kara 202002 6 | MM 11.00 MM |

| This field                 | Allows you to                                                                                                    |
|----------------------------|----------------------------------------------------------------------------------------------------|
| OFAC Certified             | Enter Y (Yes).                                                                                                    |
| Settlement                 | Enter one of the following settlement types:                                                                                                    |
| Mode                       | • IESS                                                                                                    |
|                            | • ESS                                                                                                    |
|                            | <i>Note</i> You must be eligible for envelope settlement services.                                                                                                    |
| Total<br>Settlement<br>Amt | View the total settlement amount for the credit list.                                                                                                    |
| Reclaim (Y/N)              | Enter $\mathbf{Y}$ (yes) or $\mathbf{N}$ (no) to indicate whether or not the item is a reclaim.                                                                           |
| Envelope                   | Type or scan in the envelope barcode identification number.                                                                                                    |
| Settle Amount              | Type the settlement amount of the envelope.                                                                                                    |
| Broker                     | Enter the member number of the broker to which the envelope should be delivered. <i>Note</i> The receiving broker must also be eligible for envelope settlement services. |

## **Delivery Instruction Update Screen**

The Delivery Instruction Update screen allows you to make changes to the instructions on the screen.

#### Sample Screen

| TEST - EXTRA!© Enterprise          |                                                                                                  |  |
|------------------------------------|--------------------------------------------------------------------------------------------------|--|
| Edit Yew Iools Session Options     | Reb                                                                                              |  |
| ) 📽 🖶 📇 📐 🔝 🔒                      | 😐 📯 💷 💽 🕌 😹 💓 🔛 😫                                                                                |  |
| *********                          | ***************************************                                                          |  |
| *******************************    | ****************                                                                                 |  |
| ** NATIONAL S                      | SECURITIES CLEARING CORP ********                                                                |  |
| ENVELOPS                           | E SETTLEMENT SERVICES *******                                                                    |  |
| DELIVE                             | RY INSTRUCTION UPDATE                                                                            |  |
| *1                                 | **********                                                                                       |  |
|                                    |                                                                                                  |  |
| CREDIT LIST NUMBER:                |                                                                                                  |  |
| COTTI CHENT MADE -                 | TATAL COTTI CHONT ANT. ************************                                                  |  |
| DECLEMENT MODEL                    | NEW CEPTTETED ·                                                                                  |  |
| needen (synta -                    | orne centrates : :                                                                               |  |
| ENVELOPE SETTLE AMOUNT             | BROKER ENVELOPE SETTLE AMOUNT BROKER                                                             |  |
|                                    |                                                                                                  |  |
| )                                  | 2)                                                                                               |  |
|                                    | 🔄                                                                                                |  |
| 1                                  | 5)                                                                                               |  |
|                                    |                                                                                                  |  |
| (                                  |                                                                                                  |  |
|                                    |                                                                                                  |  |
|                                    | 8)<br>10)<br>12)                                                                                 |  |
|                                    | 8)<br>10)<br>12)<br>14)                                                                          |  |
|                                    | 8)<br>10)<br>12)<br>14)<br>                                                                      |  |
| 1: UPDATE PF7: MATN MENU           | 8)           10)           12)           14)           PEB: END FUNCTION           PE9: STEN OFF |  |
| 1: UPDATE PF7: MAIN MENU           | 8)                                                                                               |  |
| 1: UPDATE PF7: MAIN MENU           | 8)<br>10)                                                                                        |  |
| 1: UPDATE PF7: MAIN MENU           | 8)<br>10)                                                                                        |  |
| 1: UPDATE PF7: MAIN MENU<br>@:00.1 | 8)<br>10)<br>12)<br>14)<br>PF8: END FUNCTION PF9: SIGN OFF<br>01/001                             |  |

| This field              | Allows you to                                                                                   |
|-------------------------|-------------------------------------------------------------------------------------------------|
| Credit List Number      | Enter the number identifying the credit list.                                                   |
| OFAC Certified          | Enter Y (Yes).                                                                                  |
| Settlement Mode         | Enter one of the following settlement types:                                                    |
|                         | • IESS                                                                                          |
|                         | • ESS                                                                                           |
| Reclaim (Y/N)           | Enter $\mathbf{Y}$ (yes) or $\mathbf{N}$ (no) to indicate whether or not the item is a reclaim. |
| Total Settlement<br>Amt | View the total settlement amount for all deliveries on the credit list.                         |
| Envelope                | Type or scan in the envelope barcode identification number.                                     |
| Settle Amount           | Enter the settlement amount of the envelope.                                                    |

| В | ro | ke | r |
|---|----|----|---|
|   |    |    |   |

Enter the member number of the broker to which the envelope should be delivered.

#### **Envelope Inquiry Screen**

The Envelope Inquiry screen allows you to view a list of envelopes that meet the criteria specified in the report option.

#### **Sample Screen**

| QAAN<br>D00  | ₩<br>0002199                      |                               |                      |                        |                      |                               |
|--------------|-----------------------------------|-------------------------------|----------------------|------------------------|----------------------|-------------------------------|
| 1<br>S       | ENVELOPE<br>ID                    |                               |                      |                        |                      |                               |
| S            | A3333330<br>A3333330<br>A33333330 | 10000.00<br>15000.00<br>10.00 | 2199<br>2199<br>2199 | VOID<br>HH:MM<br>HH:MM | 2198<br>2198<br>2198 | НН : ММ<br>НН : ММ<br>НН : ММ |
|              | MAKE A SELECTION                  | I AND PRESS ENTR              | ER TO VIE            | W DETAILS              |                      |                               |
| PF6:<br>PF7: | PREV SCREEN<br>MAIN MENU          | PF8: END F<br>PF9: SIGN       | FUNCTION<br>OFF      |                        | PF<br>PF             | 10: PAGE BWD<br>11: PAGE FWD  |

| This field        | Displays                                                                    |  |
|-------------------|-----------------------------------------------------------------------------|--|
| S                 | An entry field in which you can type S to access the:                       |  |
|                   | • Credit List screen if you are inquiring as a delivering broker            |  |
|                   | • Pickup List screen if you are inquiring as a receiving broker.            |  |
| Envelope ID       | The envelope identification number.                                         |  |
| Settlement Amount | The envelope settlement amount.                                             |  |
| Deliver Broker    | The member number of the broker making the delivery.                        |  |
| Recvd             | The time the envelope credit list was time stamped at the window.           |  |
|                   | <i>Note-</i> Time may vary slightly from the time stamp on the credit list. |  |
| Receive Broker    | The member number of the receiving broker.                                  |  |
| Picked Up         | The time that the envelope was picked up.                                   |  |

#### **ESS Printer Assignment Window Screen**

The ESS Printer Assignment Window appears the first time you access the **ECSP** Main Menu to allow you to designate a default printer that will print your credit lists. Thereafter, you can access the screen to change your output printer by pressing **PF2** on the Main Menu.

#### **Sample Screen**

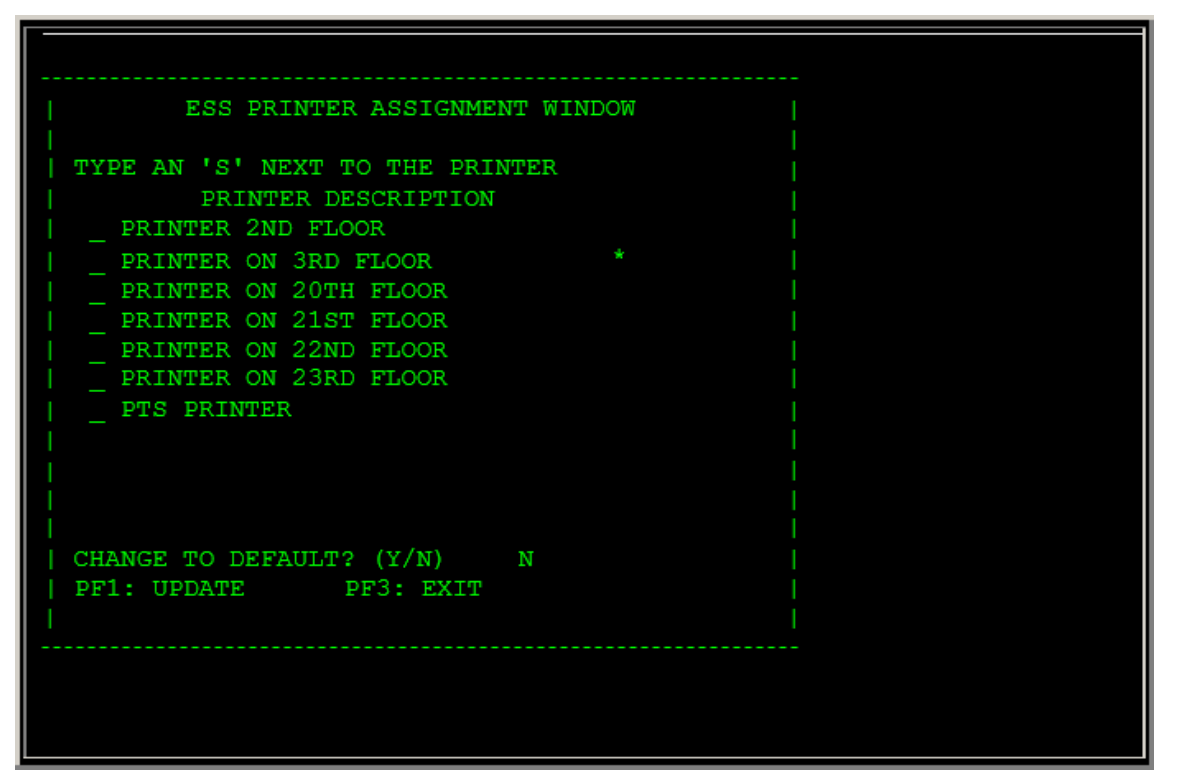

| This field                  | Allows you to                                                                       |
|-----------------------------|-------------------------------------------------------------------------------------|
|                             | Enter ${f S}$ to select the printer from which you want your credit lists to print. |
| Change to default?<br>(Y/N) | Designate the selected printer as your default for credit list printing.            |

## **Inquiry Screen**

The Inquiry screen allows you to view information about your deliveries.

### Sample Screen

| QAAW<br>D000002199 | NATIONAL SECURITIES CLEARING CORP MM/DD/YY<br>ENVELOPE SETTLEMENT SERVICES HH:MM:SS<br>INQUIRY                                                                                                    |
|--------------------|----------------------------------------------------------------------------------------------------|
|                    | PARTICIPANT ID: 2199 (REQUIRED)                                                                                                    |
|                    | PROCESS DATE: YYYY / MM / DD (REQUIRED FOR OPTIONS 1,2,6)                                                                                                    |
|                    | REPORT OPTION:                                                                                                    |
|                    | <ol> <li>ENVELOPES RECEIPTED AT WINDOW</li> <li>ENVELOPES PICKED UP AT WINDOW</li> <li>ENVELOPES PENDING RECEIPT</li> <li>ENVELOPES PENDING PICK UP</li> <li>CREDIT LIST INQUIRY ==&gt;</li> <li>ENVELOPE INQUIRY ==&gt;</li> <li>MONEY SETTLEMENT TOTALS</li> </ol> |
| PF7: MAIN MENU     | PF8: EXIT FUNCTION PF9 :SIGNOFF                                                                                                    |

| This field     | Allows you to                                                                                                    |  |
|----------------|----------------------------------------------------------------------------------------------------|--|
| Participant ID | View your member number.                                                                                                    |  |
| Process Date   | Enter the date of envelope activity you wish to view.<br><i>Note</i> Required for options <b>1</b> , <b>2</b> , and <b>6</b> . The default is the current date.                                                                                                    |  |
| Report Option  | <ul> <li>Enter one of the following report options:</li> <li>1: To access the Envelope Inquiry screen and view a list of envelopes received at the window.</li> <li>2: To view a list of envelopes picked up at the window.</li> <li>3: To view a list of envelopes pending receipt at the window.</li> <li>4: To view a list of envelopes pending pickup at the window.</li> <li>5: To view a specific credit list.</li> <li>6: To view a specific envelope.</li> <li>7: To view daily account activity (money settlement totals).</li> </ul> |  |

#### Main Menu

The Main Menu allows you to select the activity you want to perform.

### Sample Screen

| <u>QABS</u><br>D0002199-00         | NATIONAL SI<br>ENVELO:<br>MONEY SETTI | ECURITIES<br>PE SETTLE<br>EMENT TO | S CLEARING CORP<br>EMENT SERVICES<br>TALS - TEST BROK<br>FOR MM-DD-CC | MM/DD/YY<br>HH<br>ER<br>YYY    | :MM:SS |
|------------------------------------|---------------------------------------|------------------------------------|-----------------------------------------------------------------------|--------------------------------|--------|
| GRAND TOTALS:                      |                                       | (0007)                             |                                                                       |                                |        |
| DEBIT:                             | 100.00                                | (0001)                             |                                                                       |                                |        |
| CREDIT:                            | 21.00                                 | (0006)                             |                                                                       |                                |        |
|                                    | *****                                 | ******                             | ****                                                                  |                                |        |
| ESS TOTALS:                        |                                       | (0007)                             | DSS TOTALS:                                                           |                                | (0000) |
| DEBIT:                             | 100.00                                | (0001)                             | DEBIT:                                                                | 0.00                           | (0000) |
| CREDIT:                            | 21.00                                 | (0006)                             | CREDIT:                                                               | 0.00                           | (0000) |
| FOSS TOTALS:                       |                                       | (0000)                             | IESS TOTALS:                                                          |                                | (0000) |
| DEBIT:                             | 0.00                                  | (0000)                             | DEBIT:                                                                | 0.00                           | (0000) |
| CREDIT:                            | 0.00                                  | (0000)                             | CREDIT:                                                               | 0.00                           | (0000) |
| PF6: PREV SCREEN<br>PF7: MAIN MENU |                                       |                                    |                                                                       | PF8: EXIT FUN<br>PF9: SIGN OFF | CTION  |

| This field | Allows you to                                                |
|------------|--------------------------------------------------------------|
| Option     | Enter one of the following options:                          |
|            | • <b>1</b> : To enter envelope delivery instructions.        |
|            | • <b>2</b> : To update delivery instructions.                |
|            | • <b>3</b> : To view envelope delivery and receive activity. |

### **Money Settlement Totals Screen**

Access the Money Settlement Totals screen via option **7** on the Inquiry screen. It allows you to view your account debits and credits for a given date

#### Sample Screen

| QABS<br>D0002199-00                | NATIONAL SI<br>ENVELO:<br>MONEY SETTI | ECURITIES<br>PE SETTLE<br>EMENT TO | S CLEARING CORP<br>EMENT SERVICES<br>TALS - TEST BROKH<br>FOR MM-DD-CCY | MM/DD/YY<br>HH<br>ER<br>YY     | :MM:SS |
|------------------------------------|---------------------------------------|------------------------------------|-------------------------------------------------------------------------|--------------------------------|--------|
| GRAND TOTALS:                      |                                       | (0007)                             |                                                                         |                                |        |
| DEBIT:                             | 100.00                                | (0001)                             |                                                                         |                                |        |
| CREDIT:                            | 21.00                                 | (0006)                             |                                                                         |                                |        |
|                                    | *****                                 | ******                             | *****                                                                   |                                |        |
| ESS TOTALS:                        |                                       | (0007)                             | DSS TOTALS:                                                             |                                | (0000) |
| DEBIT:                             | 100.00                                | (0001)                             | DEBIT:                                                                  | 0.00                           | (0000) |
| CREDIT:                            | 21.00                                 | (0006)                             | CREDIT:                                                                 | 0.00                           | (0000) |
| FOSS TOTALS:                       |                                       | (0000)                             | IESS TOTALS:                                                            |                                | (0000) |
| DEBIT:                             | 0.00                                  | (0000)                             | DEBIT:                                                                  | 0.00                           | (0000) |
| CREDIT:                            | 0.00                                  | (0000)                             | CREDIT:                                                                 | 0.00                           | (0000) |
| PF6: PREV SCREEN<br>PF7: MAIN MENU |                                       |                                    |                                                                         | PF8: EXIT FUN<br>PF9: SIGN OFF | CTION  |

| This field             | Displays                                                                                                    |
|------------------------|----------------------------------------------------------------------------------------------------|
| Grand Totals<br>Debit  | The total daily dollar amount of debits from your account and the total daily number of envelopes received (in parenthesis).   |
| Grand Totals<br>Credit | The total daily dollar amount of credits to your account and the total daily number of envelopes delivered (in parenthesis).   |
| Debit                  | The total dollar amount of debits from your account and the number of envelopes received per settlement mode (in parenthesis). |
| Credit                 | The total dollar amount of credits to your account and the number of envelopes delivered per settlement mode (in parenthesis). |

#### **Pickup Detail**

The Pickup Detail screen allows you to view information about envelopes picked up by your messenger.

#### **Sample Screen**

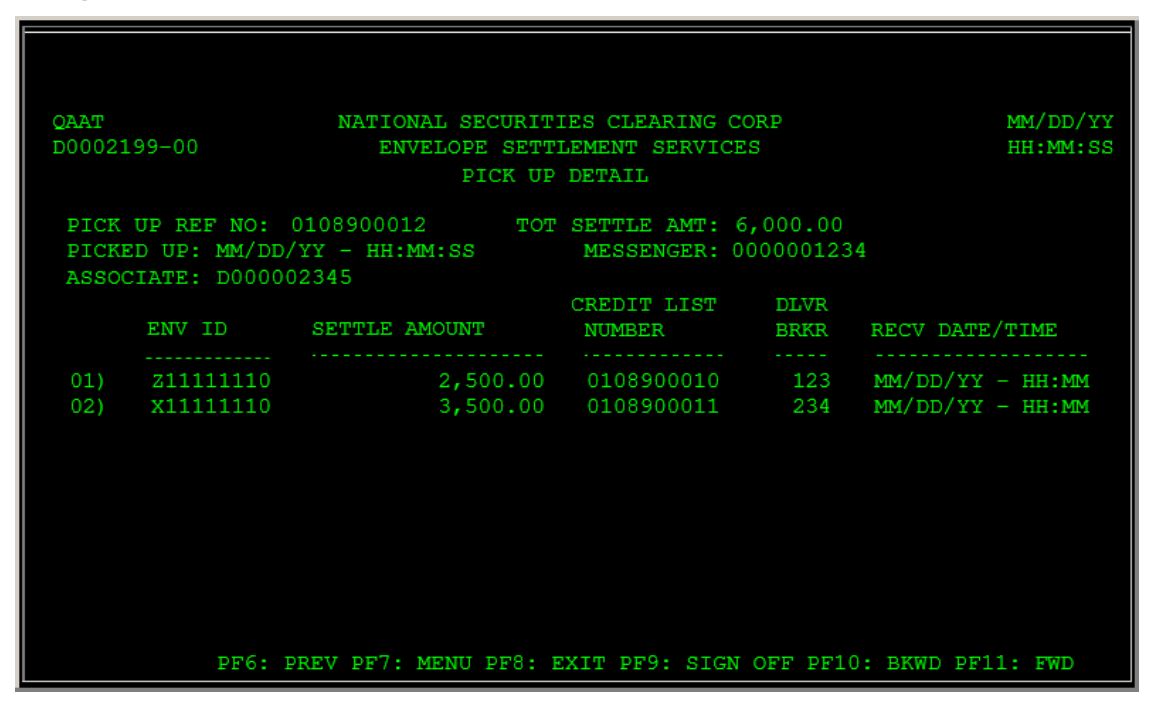

| This field         | Displays                                                                                                    |
|--------------------|----------------------------------------------------------------------------------------------------|
| Pick Up Ref No     | The reference number of the pickup.                                                                                                    |
| Tot Settlement Amt | The total settlement amount.                                                                                                    |
| Picked Up          | The date and time the envelope was picked up.                                                                                                    |
| Messenger          | The identification of the messenger who picked up the envelope.                                                                                                  |
| Associate          | The identification number of the NSCC Central Delivery employee who processed the pickup.                                                                        |
| Env ID             | The envelope identification number.                                                                                                    |
| Settle Amount      | The envelope settlement amount.                                                                                                    |
| Credit List Number | The identification of the credit list by which the item was received.                                                                                            |
| Dlvr Broker        | The member number of the delivering broker.                                                                                                    |
| Recv Date/Time     | The date and time that the credit list was time stamped by NSCC Central Delivery.<br><i>Note-</i> Time may vary slightly from the time stamp on the credit list. |

#### Messages

You may encounter the following messages when using the ECSP function. Messages are listed in alphabetical order, along with an explanation and suggested resolution for each.

| Message Text                                       | Possible Cause                                                                                         | Suggested Resolution                                                                                                    |
|----------------------------------------------------|----------------------------------------------------------------------------------------------------|----------------------------------------------------------------------------------------------------|
| ALREADY AT FIRST PAGE                              | You have reached the beginning of the envelope list.                                                   | Press <b>PF11</b> to scroll forward for more data.                                                                                                    |
| ALREADY AT LAST PAGE                               | You have reached the end of the envelope list.                                                         | Press <b>PF10</b> to scroll backward for more data.                                                                                                    |
| CAN NOT REUSE ENVELOPE-<br>ORIGINAL NOT WANDED OUT | An envelope was physically<br>picked up at the window but<br>was not scanned out of the<br>system.     | Contact your Relationship<br>Manager to have the envelope<br>scanned out of the NSCC<br>system. Until this envelope is<br>properly scanned out, it cannot<br>be used for new deliveries. |
| COMPLETE ENTRY                                     | One of the following fields was<br>not filled in:<br>• Envelope<br>• Settle Amount<br>• Broker         | Enter data in all three fields for<br>each envelope you want to<br>update.                                                                                                    |
| CREDIT LIST ALREADY<br>RETURNED                    | You have tried to update a credit list that has already been returned to you by NSCC Central Delivery. | Create a new credit list for<br>delivery on the Delivery<br>Instruction Entry screen.                                                                                                    |
| CREDIT LIST ALREADY<br>VOIDED                      | You have tried to update a credit list that has already been voided.                                   | You must create a new credit<br>list for delivery on the Delivery<br>Instruction Entry screen.                                                                                           |
|                                                    |                                                                                                    | Credit lists are voided by you<br>via updates to the Delivery<br>Instruction Update screen.                                                                                              |
|                                                    |                                                                                                    | After a credit list has been<br>updated, a new credit list is<br>generated and the current<br>credit list is marked as<br>"voided."                                                      |
| CREDIT LIST NUMBER MUST<br>BE GREATER THAN ZERO    | You have entered a <b>0</b> (zero) in the <b>Credit List Number</b> field.                             | Enter a valid 10-digit credit list<br>number.                                                                                                    |
| DUPLICATE ENVELOPES NOT<br>ALLOWED                 | You typed or scanned the same<br>envelope bar code ID in more<br>than one <b>Envelope</b> field.       | Delete the duplicate envelope<br>ID and type or scan another<br>envelope ID.                                                                                                    |

| Message Text                                                 | Possible Cause                                                                                                    | Suggested Resolution                                                                                                    |
|--------------------------------------------------------------|----------------------------------------------------------------------------------------------------|----------------------------------------------------------------------------------------------------|
| ENTER SELECTION                                              | You did not enter <b>S</b> in the <b>S</b><br>(select) field on the Envelope<br>Inquiry screen.                                                                                               | Type S next to the envelope in<br>the <b>S</b> field and press <b>ENTER</b> to<br>view credit list or pickup detail<br>information.                                         |
| ENVELOPE ALREADY<br>ASSIGNED TO THIS CREDIT<br>LIST          | The envelope bar code ID<br>entered already exists in the<br>credit list.                                                                                                    | Double-check the envelope bar<br>code ID you wish to update or<br>add. The same envelope bar<br>code ID cannot appear twice in<br>one credit list.                          |
| ENVELOPE SETTLEMENT<br>AMOUNT CAN NOT<br>EXCEED\$250 MILLION | The individual settlement<br>amount entered for a single<br>IESS mode envelope exceeds<br>the\$250 million maximum.                                                                           | Contact the broker or clients; the<br>party that initially created the<br>instructions.                                                                                     |
| FIRST CHARACTER OF<br>ENVELOPE MUST BE AN<br>ALPHA CHARACTER | The first character of the<br>envelope bar code entered was<br>not an alphabetic value (A-Z).<br>Envelope bar code IDs used by<br>NSCC must begin with a letter<br>followed by eight numbers. | Retype the envelope bar code<br>ID starting with an alphabetic<br>value.                                                                                                    |
| INVALID CHECK DIGIT FOR<br>ENVELOPE ID                       | The last number, or check digit, of the bar code ID you entered is incorrect.                                                                                                    | Retype the envelope bar code as it appears on the envelope.                                                                                                    |
| INVALID OPTION                                               | You entered a number other<br>than <b>1</b> , <b>2</b> , or <b>3</b> in the <b>Option</b><br>field on the Main Menu.                                                                          | Type a valid option number (1<br>(Delivery Instruction Entry), 2<br>(Delivery Instruction Update),<br>or 3 (Inquiry)- in the <b>Option</b><br>field and press <b>ENTER.</b> |
| INVALID RECLAIM RESPONSE                                     | A value other than Y or N was<br>entered in the <b>Reclamation</b><br>field.                                                                                                    | Enter <b>Y</b> to process the delivery<br>as a reclaim or <b>N</b> to process a<br>normal delivery (not a reclaim).                                                         |
| INVALID SELECTION                                            | You have typed in a value<br>other than S in the <b>S</b> (select)<br>field on the Envelope Inquiry<br>screen.                                                                                | Type S in the <b>S</b> (select) field next to the envelope.                                                                                                    |
| INVALID SETTLEMENT<br>AMOUNT (FRACTION)                      | A value other than 0 through 9<br>was typed in the <b>Settle</b><br><b>Amount</b> field after the decimal<br>point.                                                                           | Type a valid dollar amount in<br>the <b>Settle Amount</b> field after<br>the decimal point.                                                                                 |

| Message Text                                              | Possible Cause                                                                                                    | Suggested Resolution                                                                                                    |
|-----------------------------------------------------------|----------------------------------------------------------------------------------------------------|----------------------------------------------------------------------------------------------------|
| INVALID SETTLEMENT<br>AMOUNT (WHOLE)                      | A value other than 0 through 9<br>was typed in the <b>Settle</b><br><b>Amount</b> field before the<br>decimal point.                                                 | Type a valid dollar amount in<br>the <b>Settle Amount</b> field before<br>the decimal point.                                     |
| INVALID SETTLEMENT MODE                                   | An incorrect value was typed into the <b>Settle Mode</b> field.                                                                                                    | Type one of the following valid<br>values in the <b>Settle Mode</b><br>field:<br>• ESS<br>• IESS                                 |
| ITEM HAS NOT BEEN PICKED<br>UP                            | The envelope you selected has not been picked up yet.                                                                                                    | Try again later.                                                                                                    |
| PICK UP NOT FOUND                                         | The envelope you selected has not been picked up yet.                                                                                                    | Try again later.                                                                                                    |
| POSITION 2 THRU 9 OF<br>ENVELOPE ID MUST BE<br>NUMERIC    | You typed more than one<br>alphabetic value in an envelope<br>bar code ID.                                                                                           | Retype the envelope bar code<br>ID starting with an alphabetic<br>value (A-Z) followed by eight<br>numbers.                      |
| RECEIVING BROKER MUST BE<br>NUMERIC                       | A non-numeric value was typed<br>in the <b>Brkr</b> field on the Credit<br>List screen.                                                                              | Enter a valid numeric participant number.                                                                                        |
| RECEIVING BROKER NOT<br>ELIGIBLE                          | The member number entered<br>in the <b>Broker</b> field is not that<br>of an eligible member.                                                                        | Enter a valid numeric member<br>number.                                                                                          |
| TOTAL SETTLEMENT AMOUNT<br>CAN NOT EXCEED\$999<br>MILLION | The settlement amount of all<br>envelopes entered exceeds<br>\$999 million dollars, the<br>maximum dollar value that can<br>be delivered in a single credit<br>list. | Remove an appropriate number<br>of envelopes to bring the total<br>settlement amount below<br>the\$999 million maximum<br>value. |